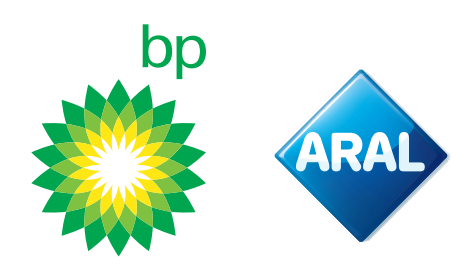

Instrukcje bp / Aral 2024

# Jak wykupić

indywidualną trasę (metoda awaryjna) za pomocą kart bp/Aral w portalu Toll Collect?

Obowiązuje od 8 lipca 2024 r.

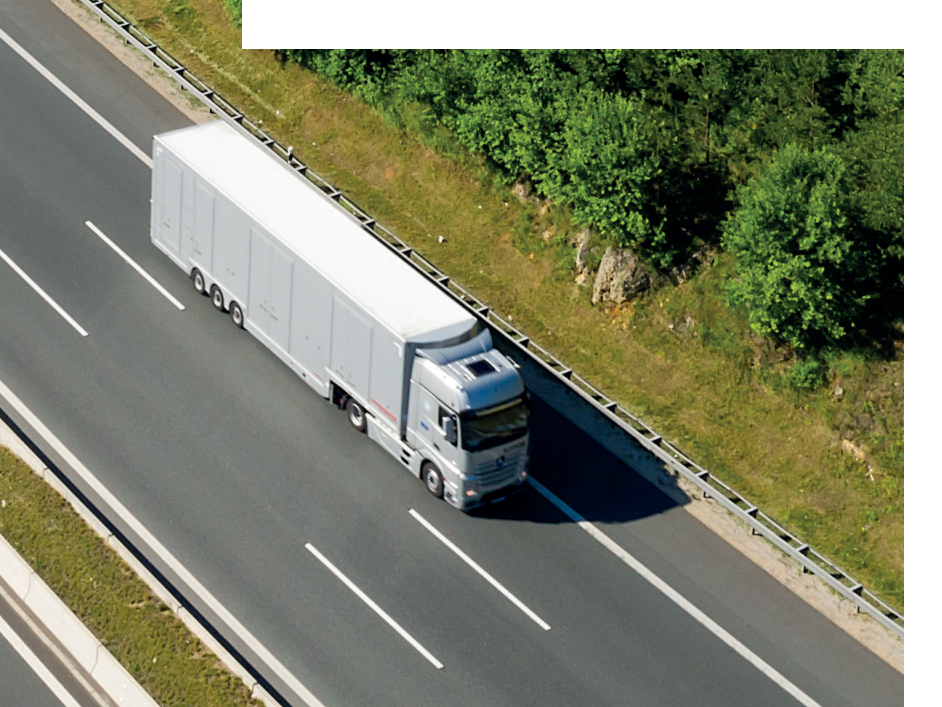

**bp Fleet Solutions** 

## Portal Toll Collect

Przejdź do linku - otworzy się następujący ekran, na którym można wybrać "logowanie"

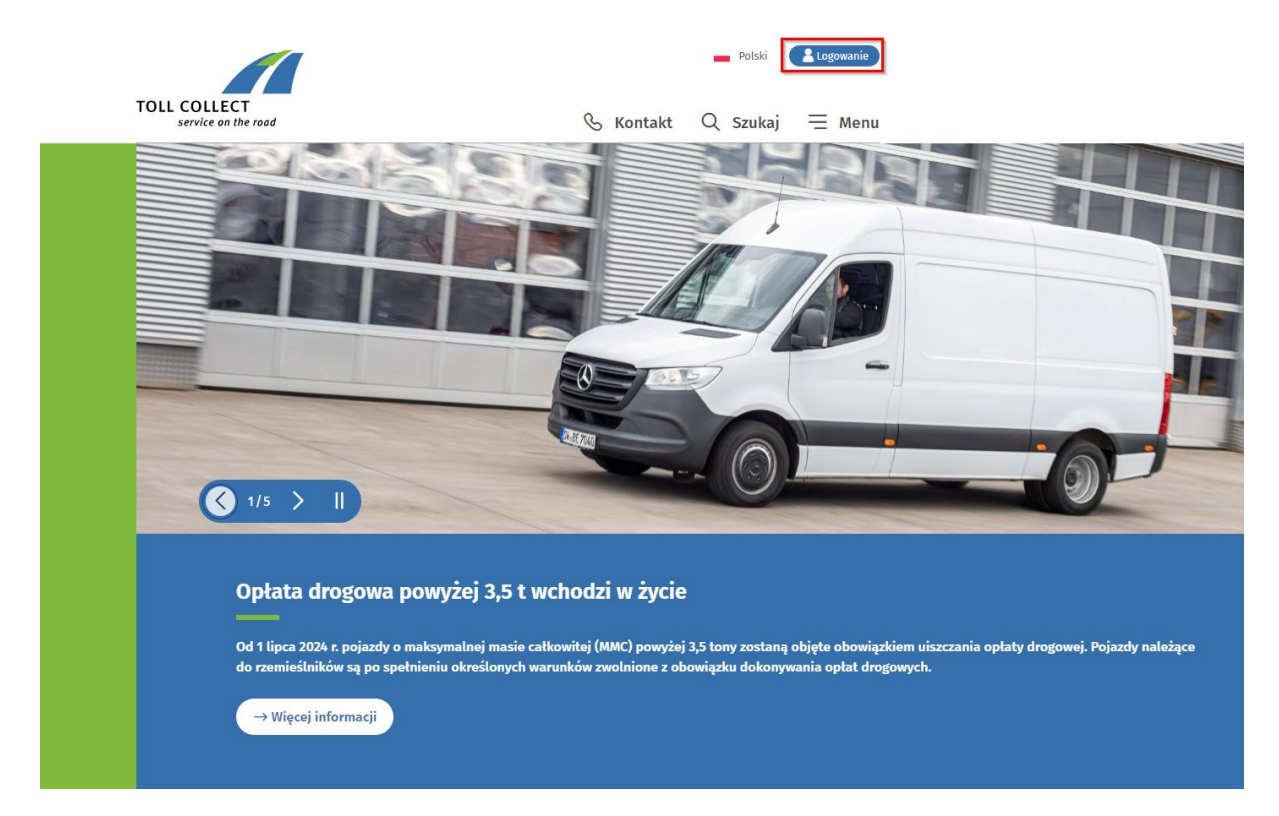

1. Po wybraniu opcji logowania otworzy się następujący ekran:

| TOLL C | OLLECT<br>rrvice on the road                                                                                                    |
|--------|----------------------------------------------------------------------------------------------------|
|        | <b>Portal Toll Collect</b><br>To jest chroniony obszar serwisowy dla zarejestrowanych klientów i partnerów serwisowych. Proszę<br>wprowadzić dane logowania. |
|        | * Dane obowiązkowe                                                                                                    |
|        | Logowanie<br>Nazwa użytkownika*                                                                                                    |
|        | Hasto*                                                                                                    |
|        | → Zaloguj się teraz<br>→ Zapomniałeś hasła? → Nie pamiętasz nazwy użytkownika?                                                                               |
|        | <b>Klient niezarejestrowany?</b><br>Zarejestruj się już teraz w portalu klienta Toll Collect.                                                                |

ightarrow Do rejestracji

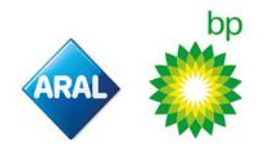

a. Jeśli już się zarejestrowałeś, wprowadź swoje dane uwierzytelniające

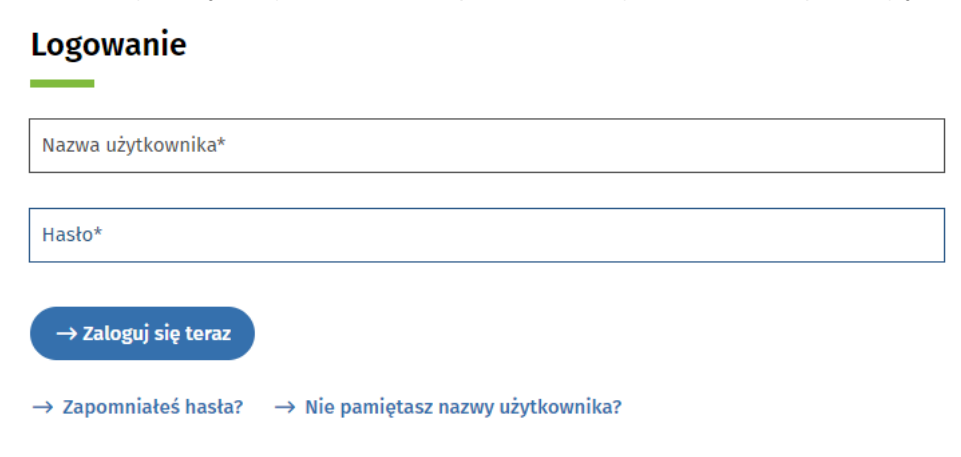

b. Jeśli się nie zarejestrowałeś, postępuj zgodnie z instrukcjami, aby się zarejestrować. A następnie wybierz "logowanie", jak pokazano powyżej.

Not registered yet?

Register now for our Toll Collect customer portal.

Powiadomienia

 $\rightarrow$  To registration

2. Wybierz "zarejestruj trasę"

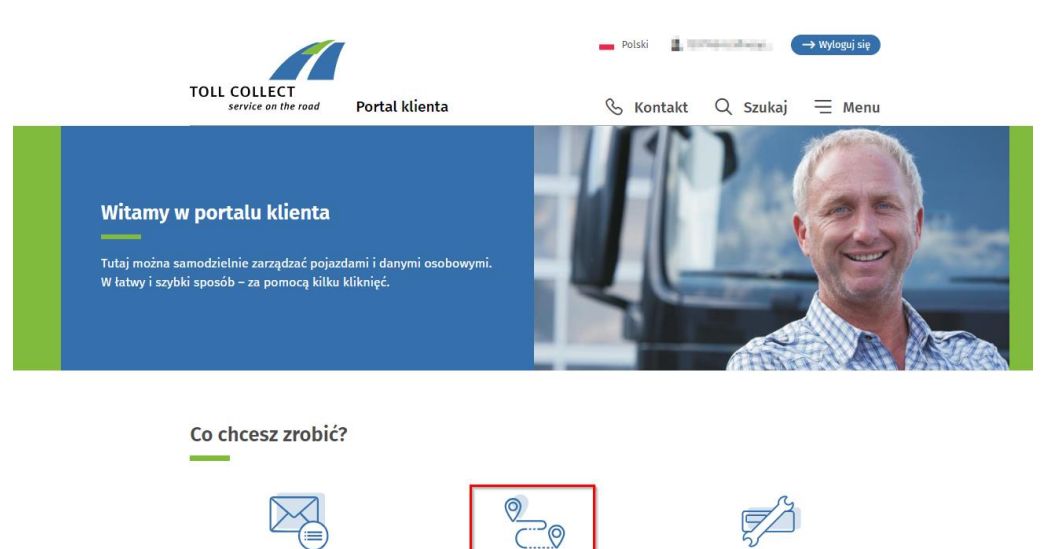

Zarejestruj trasę

Znajdź partnera serwisowego

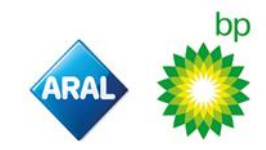

3. Otworzy się następujący ekran:

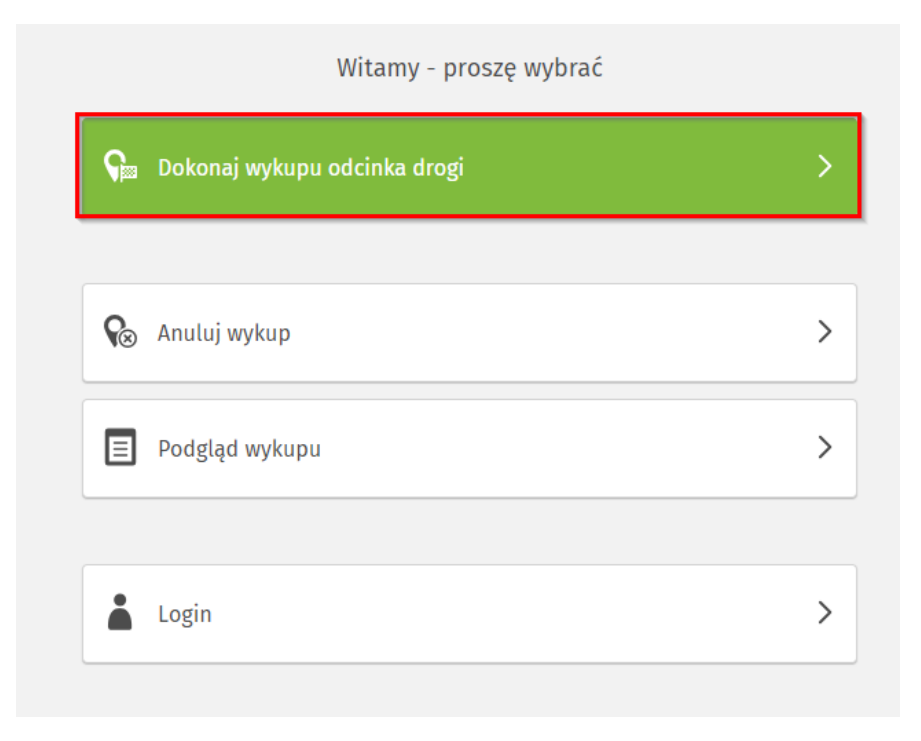

Teraz wybierz "dokonaj wykupu odcinka drogi"

4. Wybierz dzień rozpoczęcia podróży

| ଜ               |                    |                               | 🕐 Pomoc 🍐 Login |
|-----------------|--------------------|-------------------------------|-----------------|
|                 | Log Po             | oczątek jazdy                 |                 |
|                 | Dziś, 26.04.2024 + | Jutro, 27.04.2024  +  : 15  - |                 |
| G Strona główna |                    |                               | Dalej >         |

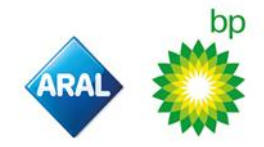

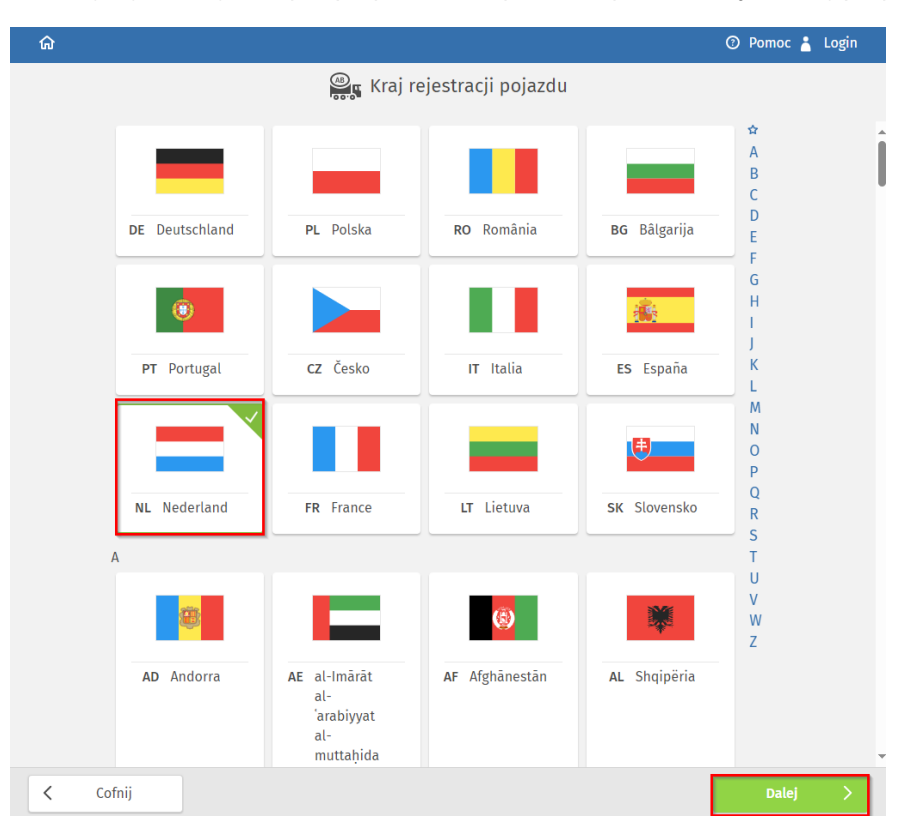

5. Wybierz kraj rejestracji. W tym przykładzie wybraliśmy Holandię. Kliknij przycisk "dalej"

6. Wprowadź swój numer rejestracyjny i wybierz "dalej"

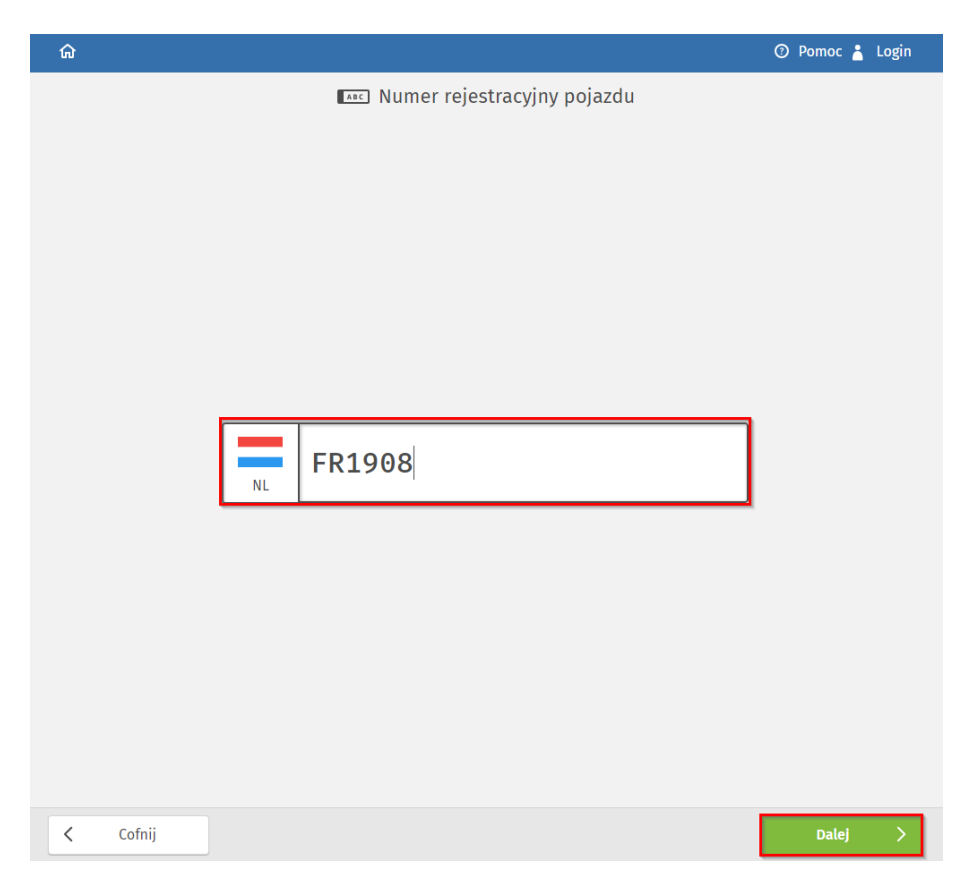

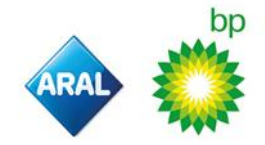

7. Wyświetlony zostanie następujący ekran, na którym należy wybrać klasę emisji CO2

| ଜ        |                                                                                    | 🕜 Pomoc 🍐 Login |
|----------|------------------------------------------------------------------------------------|-----------------|
|          | 🔿 Klasa emisji CO2                                                                 |                 |
|          | Pod tym linkiem można ustalić, jaką klasę emisji CO2 ma pojazd<br>klasa emisji CO2 |                 |
|          |                                                                                    | yo <sup>r</sup> |
|          | 4                                                                                  |                 |
| < Cofnij |                                                                                    | Dalej >         |

8. Wybierz klasę emisji spalin pojazdu

| ଜ        |        |                  |        | 🕐 Pomoc 🎽 Login |
|----------|--------|------------------|--------|-----------------|
|          | •      | Klasa emisji spa | ılin   |                 |
|          | 6      | EEV1             | 5      |                 |
|          | Euro 6 | EEV1             | Euro 5 |                 |
|          | 4      | 3                | 2      |                 |
|          | Euro 4 | Euro 3           | Euro 2 |                 |
|          | 1      | 0                |        |                 |
|          | Euro 1 | Euro 0           |        |                 |
|          |        |                  |        |                 |
|          |        |                  |        |                 |
|          |        |                  |        |                 |
|          |        |                  |        |                 |
| < Cofnij |        |                  |        | Dalej >         |

9. Wybierz kategorię wagową pojazdu

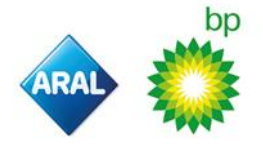

| ଜ        |                                                                                                    | 🕑 Pomoc 🍐 Login |
|----------|----------------------------------------------------------------------------------------------------|-----------------|
|          | t Kategoria wagowa                                                                                                    |                 |
|          | Informujemy, że:<br>Od dnia 1 grudnia 2023 r. maksymalna masa całkowita (MMC, pole F.1 w<br>dowodzie rejestracyjnym część i) ciągnika i, w stosownych przypadkach,<br>przyczepy będzie stosowana jako podstawa przypisania do kategorii<br>wagowej – zamiast dopuszczalnej masy całkowitej (DMC, pole F.2 w<br>dowodzie rejestracyjnym część i). |                 |
|          |                                                                                                    |                 |
|          |                                                                                                    |                 |
|          | 7,5t - 11,99t 12t - 18t powyżej 18t                                                                                                    |                 |
|          |                                                                                                    |                 |
| < Cofnij |                                                                                                    | Dalej >         |

10. Wybierz liczbę osi

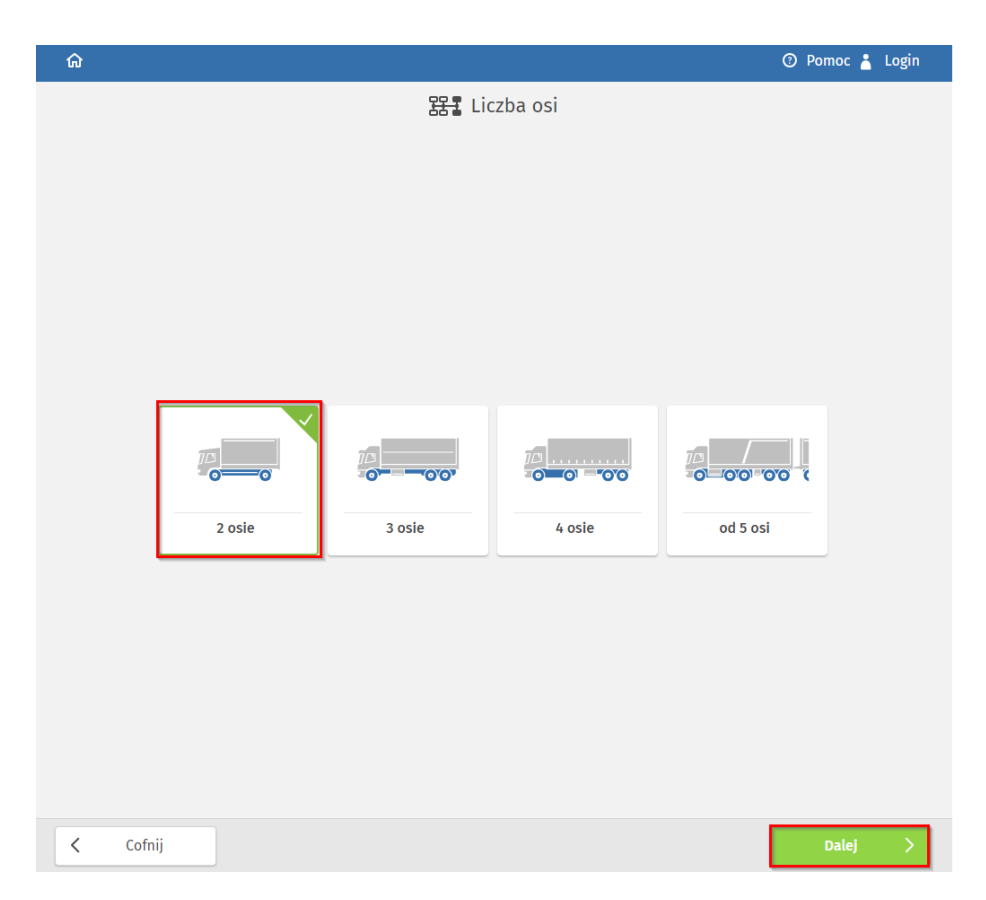

11. Wprowadź parametry związane z trasą

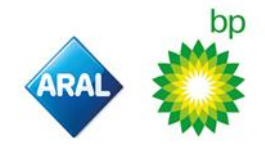

| ធ        |                                                 | 🕐 Pomoc 🍐 Login |
|----------|-------------------------------------------------|-----------------|
|          | 🏩 Parametry dot. odcinka drogi                  |                 |
|          |                                                 |                 |
|          |                                                 |                 |
|          | 🛐 Dopuszczalna masa całkowita dla 7,5t - 11,99t |                 |
|          | 7.500 - 11.990 kg                               |                 |
|          | <b>11990</b> kg                                 |                 |
|          | [₽ Wysokość                                     |                 |
|          | 200 - 400 cm                                    |                 |
|          | 370 Cit                                         |                 |
|          | је Szeroкosc<br>200 - 260 cm                    |                 |
|          | <b>255</b> cm                                   |                 |
|          | ♦ Klasy zagrożeń                                |                 |
|          | Towary<br>niebezpieczne I                       |                 |
| ( cefeii |                                                 | psiai — >       |

12. Wybierz lub wprowadź punkt początkowy, klikając lokalizację na mapie lub wpisując adres w lewym rogu

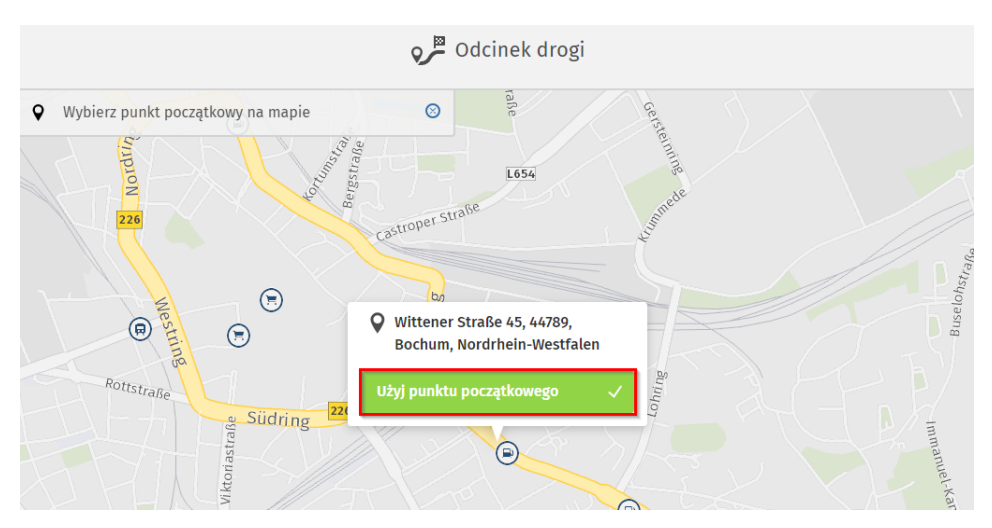

13. Wybierz lub wprowadź punkt końcowy, tak jak w przypadku punktu początkowego

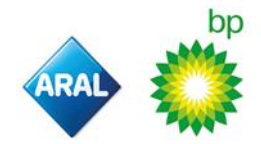

#### Instrukcje bp 2024

|                                 | odcinek drogi ⊙                                                                         |                  |
|---------------------------------|-----------------------------------------------------------------------------------------|------------------|
| Wybierz punkt docelowy na mapie | Elottenstrafie                                                                          | Germanénstraße   |
| Reini                           | Podane informacje są niewystarczające,<br>proszę sprecyzować wybór klikając na<br>mapę. | -14A O Stan      |
| 96<br>Se Lindauer Au            | Wybierz punkt na mapie                                                                  | Klemkestraße etg |

14. Kliknij "oblicz odcinek drogi"

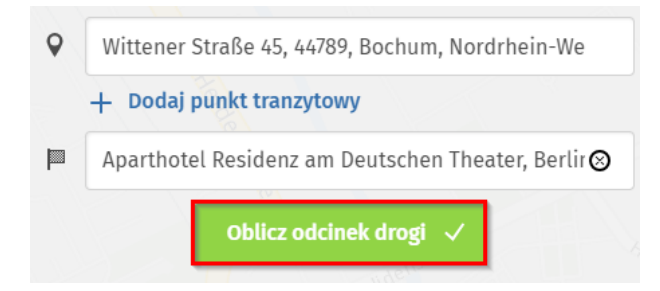

15. Zostanie wyświetlona trasa i obliczona cena. Jeśli wszystko się zgadza, wybierz "dalej"

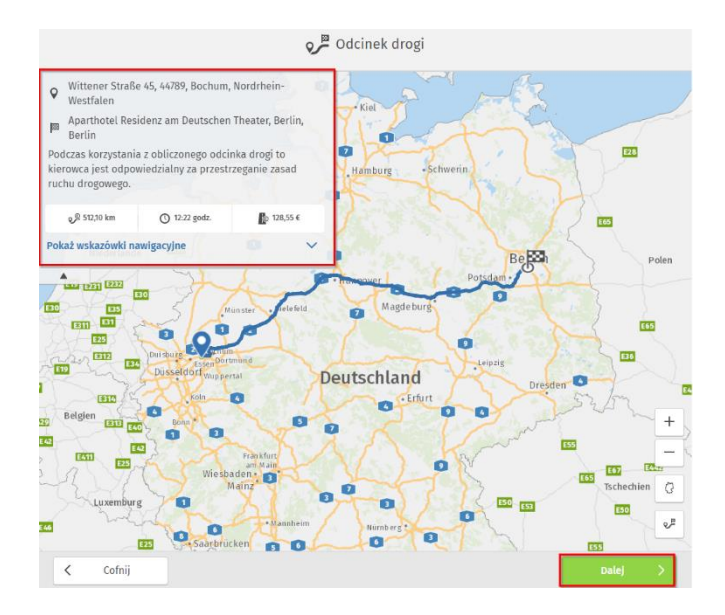

16. Przeczytaj i zdecyduj się, czy kliknąć przycisk "Nie", czy "Tak".

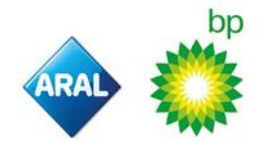

### Oświadczenie o wyrażeniu zgody

Obliczony odcinek drogi zawiera adresy nieobjęte obowiązkiem uiszczania opłat drogowych. Wyrażam zgodę na pobieranie i zapisywanie dodatkowych danych wyłącznie na okres ważności wykupu, a następnie na ich usunięcie. Dane nie są ani udostępniane dalej osobom trzecim, ani wykorzystywane w celach innych niż do osiągnięcia wymienionych poniżej korzyści.

Twoje korzyści wynikające z zapisywania danych:

- podgląd odcinka drogi w okresie ważności opłaty
- późniejszy wydruk wskazówek nawigacyjnych
- uproszczona możliwość anulowania wykupu

Zapoznałem (zapoznałam) się z polityką prywatności i wyrażam zgodę na pobieranie i zapisywanie danych dotyczących odcinka drogi opisanych w deklaracji o ochronie danych osobowych.

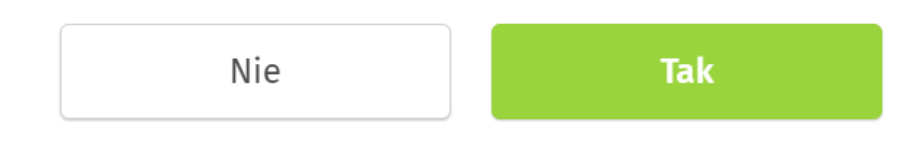

17. Sprawdź podsumowanie na następnym ekranie i "potwierdź i przejdź do płatności"

|          |                                                                                               | Podsumowani                                                                                                    | e                                                                                                    |                          |   |
|----------|-----------------------------------------------------------------------------------------------|----------------------------------------------------------------------------------------------------|----------------------------------------------------------------------------------------------------|--------------------------|---|
|          | Uwaga:<br>Od dnia 1.12.2/<br>cecha decydu<br>stanie się pod<br>sprawdzenie M<br>można znaleźu | 223 r. zostaną wprowadzone kla<br>iąca o taryfie. Ponadto maksym<br>stawą przypisania do kategorii<br>AMC swoich zarejestrowanych p<br>i na stronie www.toll-collect.de | sy emisji CO2 jako nowa<br>alna masa całkowita (MMC)<br>wagowej. Prosimy o<br>ojazdów. Więcej informacji |                          |   |
|          | Płatny odcinek<br>drogi                                                                       | Okres ważności                                                                                                    | 🚯 Opłata drogowa                                                                                         |                          |   |
|          | 512,10 km                                                                                     | 12:22 godz.<br>od 26.04.2024, 10:15<br>do 26.04.2024, 22:37                                                                                                    | 128,555 €<br>Z tego proporcjonalnie 94,23 €<br>na poczet kosztów<br>zewnętrznych                         |                          |   |
|          | 🖏 Początek jazdy                                                                              | 26.04.2024, 10:15                                                                                                    |                                                                                                    |                          |   |
|          | Pojazd                                                                                        |                                                                                                    |                                                                                                    |                          | ľ |
|          | 🏶 Kraj rejestracji pojaz                                                                      | Nederlan                                                                                                    | d                                                                                                    |                          |   |
|          | Numer rejestracyjny<br>pojazdu                                                                | FR1908                                                                                                    |                                                                                                    |                          |   |
|          | Rodzaj paliwa lub źr<br>energii                                                               | ódło Diesel                                                                                                    |                                                                                                    |                          |   |
|          | 🗢 Klasa emisji CO2                                                                            |                                                                                                    |                                                                                                    |                          |   |
| < Cofnij |                                                                                               |                                                                                                    | Potwierdź                                                                                                | i przejdź do płatności 🗸 |   |

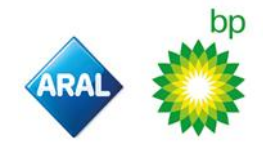

(×

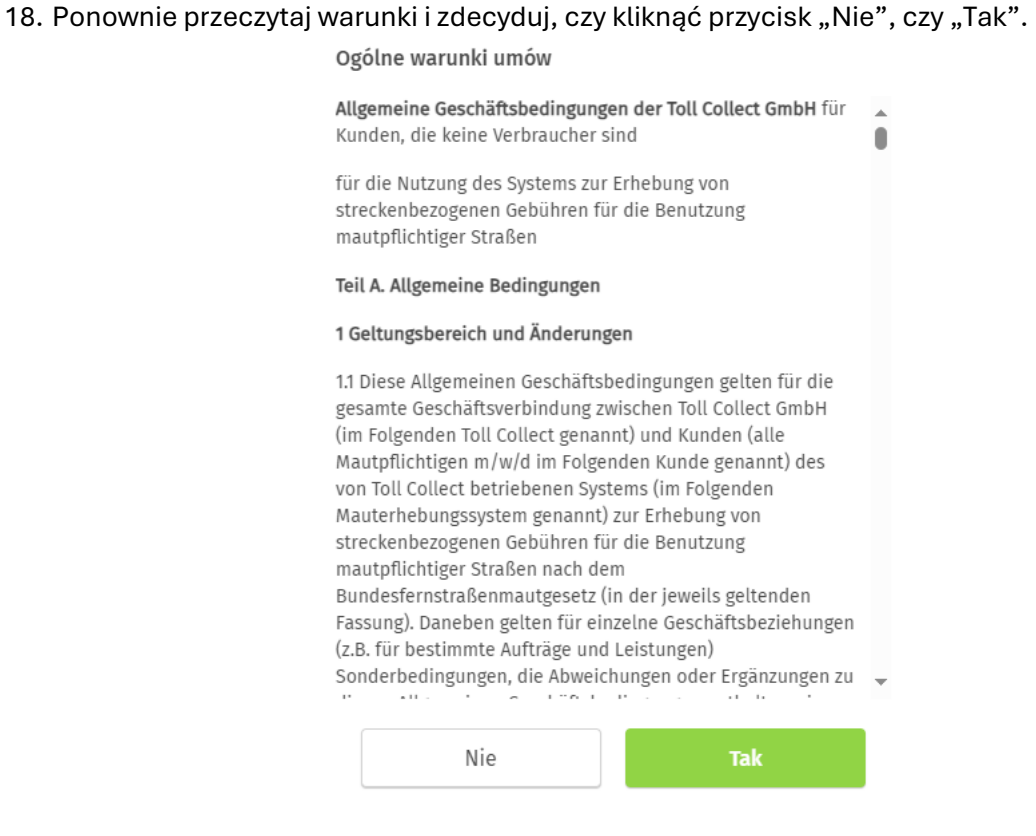

#### 19. Wybierz sposób zapłaty

Wybierz opcję "karta paliwowa", oraz opcje Aral / BP:

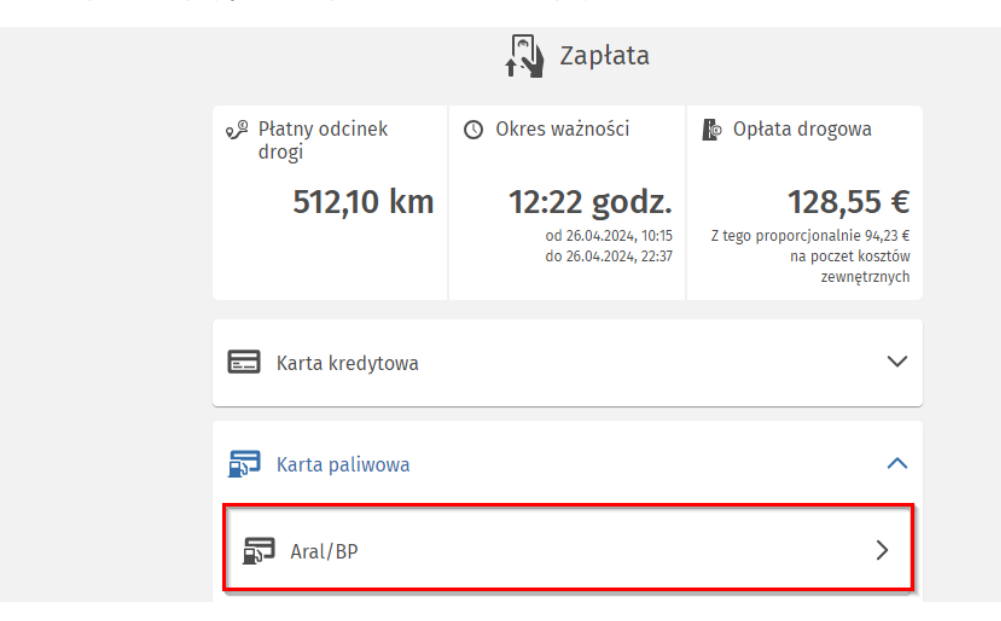

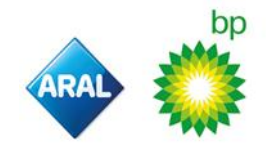

20. Po wybraniu opcji płatności zostaniesz przekierowany na stronę płatności. Poszczególne trasy można wykupić za pomocą karty bp do płatności Toll Collect lub dowolnej karty paliwowej bp. Aby dokonać płatności, należy wygenerować internetowy kod uwierzytelniający (WAC) za pośrednictwem portalu bp PLUS On-line-Services (OLS).

| Card                       | payment                                                                                                    |                                                                                                    |                                                                                                    |
|----------------------------|----------------------------------------------------------------------------------------------------|----------------------------------------------------------------------------------------------------|----------------------------------------------------------------------------------------------------|
|                            |                                                                                                    |                                                                                                    |                                                                                                    |
| Card n                     | umber                                                                                                    |                                                                                                    |                                                                                                    |
| Expire                     | s Month / Year                                                                                                    | -                                                                                                    |                                                                                                    |
| Web A                      | uthentication Code (WAC)                                                                                                    |                                                                                                    |                                                                                                    |
| Dzięka<br>Oto kil<br>metod | ujemy za wybranie bp/Arał jako metod<br>ika prostych wskazówek, jak ukończyć p<br>iy płatności:                                                                                                    | y platności w systemie<br>roces rejestracji przy uży                                                                                                    | <b>Toll Collect.</b><br>Iciu karty bp/Aral jako                                                                                                    |
| 1.                         | Czy jesteś już klientem bp/Arat?<br>Jeśli tak, przejdź do 2. pytania.<br>Jeśli nie, a chciałbyś zostać klientem by<br>zarejestrować: <u>Niemcy, Polaka, Holar</u><br><u>Austria</u> .                                                                                                    | p/Aral, kliknij link odpow<br>Idia, Wielka Brytania, P                                                                                                    | iedniego kraju, aby się<br>Iiszpania, Portugalia,                                                                                                    |
| 2.                         | Czy chocsz zarejestrować swoją kart<br>Toll Collect?<br>Dzięki temu możesz korzystać z bezpie<br>platności Toll Collect dla całej swojej fl<br>Karta bp/Aral do platności Toll Collect ;<br>wyłącznie do rejestrocji i korzystania z<br>do platności za paliwo ani inne usługi.<br>Załecamy zarejestrowanie się w system<br>bp/Aral, zamiast rejestrowania karty po<br>wygaśnięcia zarejestrowanej karty pali<br>drogowych prze całą flotę.<br>Wszystkie transakcje w systemie Toll C<br>floty.<br>Zamówienie wirtualnej karty bp/Aral da<br>nortalu klima bp/Aral, żart bp/Aral da<br>nortalu klima bp/Aral, jest bardzo pro<br>Tutaj znajdziesz szczegółowe instrukcj<br>przeznaczonej do platności w systemie<br>Jeśli posiadasz już kartę bp/Aral dla Tol<br>za pomocą karty pałwowej bp/Aral, prz | ę bp/Aral jako metodę<br>cznej karty bp/Aral, prze<br>toty.<br>Jest kartą wirtualną, któr<br>systemu Toll Collect. Ni<br>nie Toll Collect za pomo<br>liukowej pić Prata, laby w<br>wowej nie miało to wpły<br>collect są rozliczane na k<br>o systemu Toll Collect za<br>ste i zajmuje tylko ok. 1<br>e dotyczące zamawiania<br>Toll Collect.<br>Il Collect lub chcesz dok<br>rejdź do 3. pytania. | płatności w systemie<br>znaczonej wyłącznie do<br>a może być używana<br>e można używać tej karty<br>cą naszej wirtualnej karty<br>azie utraty, kradzieży lub<br>wu na dokonywanie opłat<br>arcie bp/Aral, dla całej<br>pośrednictwem naszego<br>godziny!<br>karty bp/Aral,<br>onać wykupu danej trasy |
| 3.                         | Co oznacza "WAC" i jak go uzyskać?<br>Firma by/Aral z dumą oferuje światowe<br>Collect za pomocą kodu uwierzytelniaj<br>zapobiega nieuczciwemu lub nieautory<br>Aby dokończyć rejestrację karty by/Ara<br>poszczegółne odcinki trasy na portalu<br>Tuta znajdziesz szczegółowe instrukcji<br>Umanie ukracie z szczegółowe instrukcji                                                                                                    | j klasy zabezpieczenia p<br>ącego WAC (Web Authe<br>zowanemu użyciu karty<br>jako metody platności<br>foll Collect, należy wejś<br>e dotyczące tworzenia V                                                                                                    | łatności w systemie Toll<br>ntication Code), który<br>lub wykupić<br>ć na stronę WAC.<br>/AC na naszym portalu                                                                                                    |

21. Po pomyślnym dokonaniu płatności otrzymasz potwierdzenie.

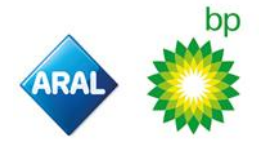

Na naszej stronie internetowej można znaleźć więcej informacji na temat naszej oferty oraz szczegółowe instrukcje obejmujące wszystkie tematy związane z rejestracją i płatnością Toll Collect:

- Niemcy
- Polska
- Holandia
- Austria
- UK
- Hiszpania
- Portugalia
- Wszystkie inne kraje

www.aral.de/tollcollect

- www.bp.pl/tollcollect
- www.bp.nl/tollcollect
- www.bp.at/tollcollect
  - www.bp.com/uk/tollcollect
  - www.bp.com.es/tollcollect
  - www.bp.pt/tollcollect
- e <u>www.bp.com/eu/tollcollect</u>

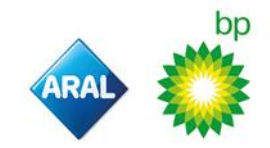